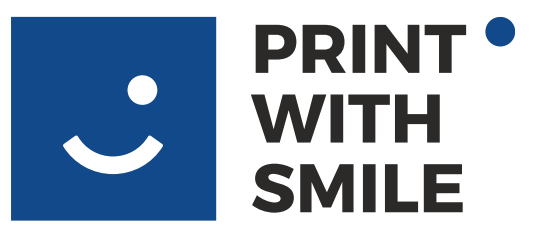

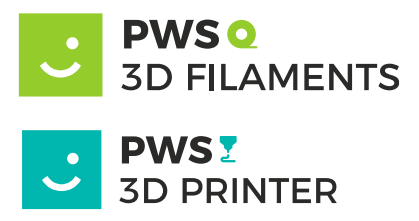

## WI-FI připojení

Vyjměte tiskárnu z přepravní krabice, odstraňte pěnu podle pokynů a zapojte ji pomocí napájecího kabelu.

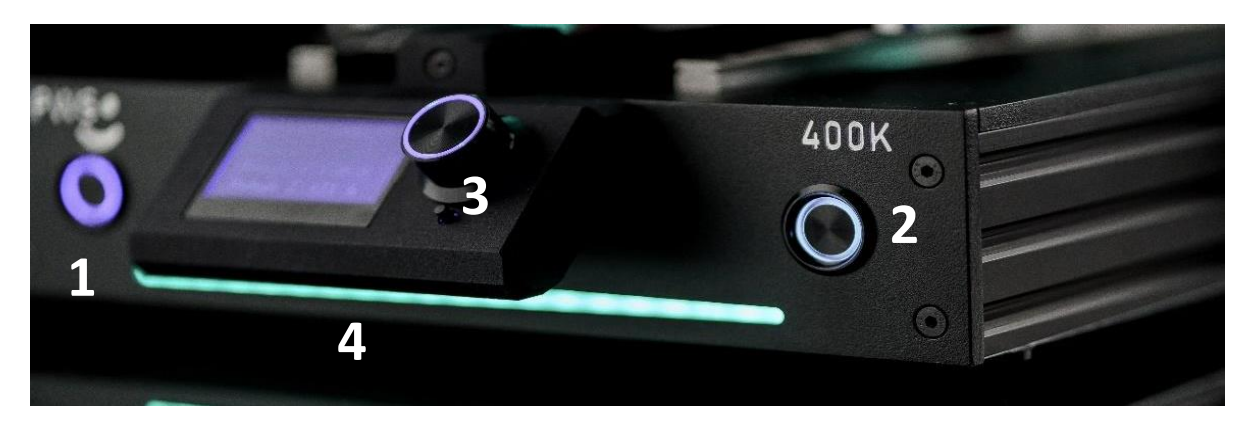

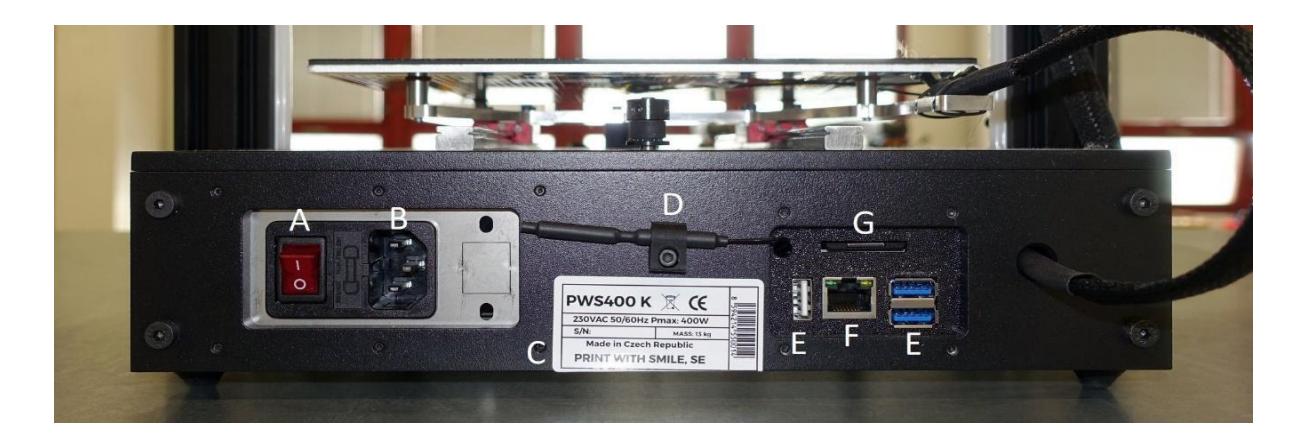

Tiskárna se zapne a rozsvítí se modře.

Připravte si prázdnou jednotku USB naformátovanou na FAT32. Formát souborů FAT32 je důležitý.

PRINT WITH SMILE SE, CZ – Vrážská 15262/24a, 15300 Praha 5 IČ/VAT: CZ080 36 993 Vedená u Krajského soudu v Praze, H 2239

+420 773 111 113 +420 773 111 114

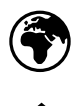

ww.PWS3DPRINTER.com www.printwithsmile.com

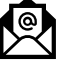

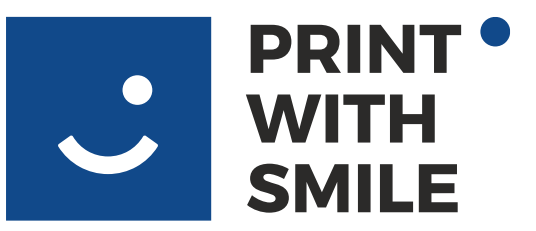

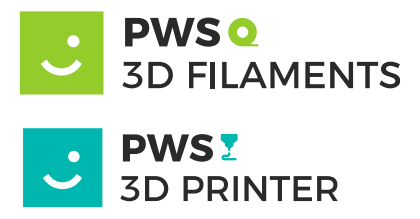

## Vložte jej do počítače. Otevřete PrusaSlicer a klikněte na konfigurace -> konfigurační soubor WI-FI.

| 1011001 | 2.1.0 101 2010 | Zerry na Silesi                                    |                                                                                   |                                             |        |                      |
|---------|----------------|----------------------------------------------------|-----------------------------------------------------------------------------------|---------------------------------------------|--------|----------------------|
| Okno    | Zobrazení      | Konfigurace                                        | Pomoc                                                                             |                                             |        |                      |
| Vastave | ení tisku 🛛 🕅  | Průvodo<br>Zálohy<br>Provést<br>Kontrol<br>Zkontro | :e nastavením<br>konfigurace<br>Zálohu konfig<br>a aktualizace<br>plovat aktualiz | n<br>gurace<br>konfigurací<br>race aplikace |        | ÐE                   |
|         |                | Nastave                                            | ení                                                                               |                                             | Ctrl+P | •                    |
|         |                | Režim                                              |                                                                                   |                                             | >      | $\sim$               |
|         |                | Jazyk                                              |                                                                                   |                                             |        | $\times\!\!\!\times$ |
|         |                | Nahrát                                             | Firmware Tisk                                                                     | árny                                        |        | $\times\!\!\!\times$ |
|         |                | Konfigu                                            | irační soubor                                                                     | Wi-Fi                                       |        | $\times\!\!\!\times$ |
|         |                |                                                    |                                                                                   |                                             |        |                      |

PRINT WITH SMILE SE, CZ – Vrážská 15262/24a, 15300 Praha 5 IČ/VAT: CZ080 36 993 Vedená u Krajského soudu v Praze, H 2239

+420 773 111 113 +420 773 111 114

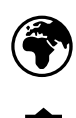

@

ww.PWS3DPRINTER.com www.printwithsmile.com

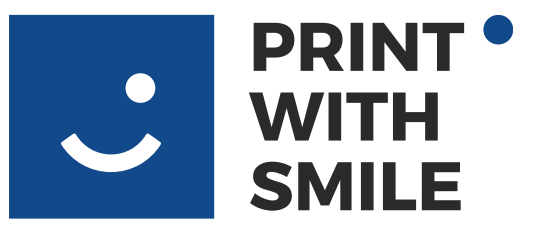

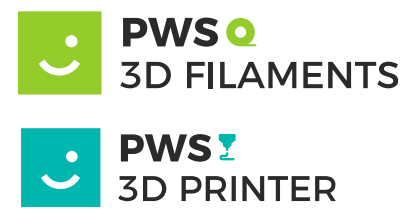

Otevře se okno konfigurace WI-FI.

Předvyplní se síť WI-FI, ke které je vaše zařízení nyní připojeno. Pokud chcete tiskárnu připojit k jiné síti WI-FI, vyplňte SSID a heslo, jako na obrázku níže.

|                   |                                                                                                    |            |   | _                            |  |  |
|-------------------|----------------------------------------------------------------------------------------------------|------------|---|------------------------------|--|--|
|                   | Generátor k                                                                                                    | ×          |   |                              |  |  |
| $\langle$         | Vygeneruje soubor, který se načte do Prusa tiskárny a nakonfiguruje její připojení k Wi-Fi síti.<br>Tento soubor zapíše na USB disk. Jeho název bude prusa_printer_settings.ini.<br>Prusa tiskárna by měla tento soubor načíst automaticky.<br>Poznámka: Tento soubor bude obsahovat SSID a heslo v prostém textu. |            |   |                              |  |  |
| $\langle \rangle$ | SSID:                                                                                                    | VAŠE WI-FI | ~ | Skenovat                     |  |  |
| $\otimes$         | Heslo:                                                                                                    | VAŠE HESLO | ] |                              |  |  |
| $\bigcirc$        | Úložiště:                                                                                                    |            | ~ | <ul> <li>Skenovat</li> </ul> |  |  |
| $\gtrsim$         |                                                                                                    | Zapsat     | Z | Zrušit                       |  |  |
| $\mathbf{i}$      | >                                                                                                    |            |   |                              |  |  |

Klikněte na Zapsat. PrusaSlicer potvrdí uložení konfiguračního souboru na jednotku USB, bezpečně vysuňte jednotku USB pomocí ikony vysunutí.

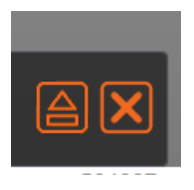

PRINT WITH SMILE SE, CZ – Vrážská 15262/24a, 15300 Praha 5 IČ/VAT: CZ080 36 993 Vedená u Krajského soudu v Praze, H 2239

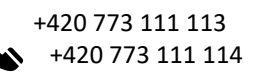

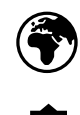

ww.PWS3DPRINTER.com www.printwithsmile.com

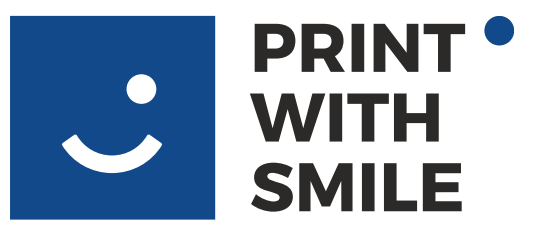

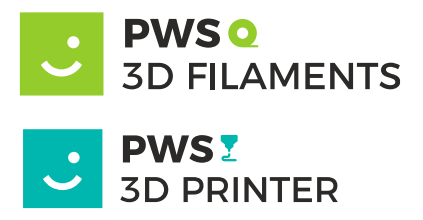

Poté vložte připravenou jednotku USB do libovolného slotu USB na zadním panelu tiskárny ( E ).

Tiskárna jednou pípne, když zaregistruje jednotku USB a pokusí se připojit k WI-FI pomocí konfiguračního souboru. Připojení k WI-FI bude trvat přibližně 15 sekund.

Pokud se tiskárna úspěšně připojí k WI-FI, pípne jedním dlouhým tónem, světla se rozsvítí <mark>ZELENĚ</mark> a konfigurační soubor na jednotce USB se změní na "wifi\_ok".

Tiskárna je poté přístupná prostřednictvím webového prohlížeče na adrese pws400k.local s uživatelským rozhraním Mainsal.

Pokud se připojení nezdaří, tiskárna třikrát pípne, světla se rozsvítí <mark>ČERVENĚ</mark> a název souboru se změní na "wifi\_nok". Zkontrolujte, zda je vaše síť WI-FI přístupná, zda má přiměřenou sílu signálu a zda je vaše SSID (název) nebo HESLO WI-FI správné. A zkuste to znovu s novým konfiguračním souborem WI-FI.

POZOR: jednotku USB před novým pokusem opět smažte.

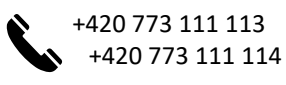

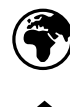

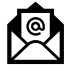